## Instrukcja rejestracji w portalu MPI:

1.W celu uzyskania dostępu do wyników z badań, należy odwiedzić stronę: <u>https://szpital-raciborz.org/</u> oraz nacisnąć na opcję **"E-rejestracja"** 

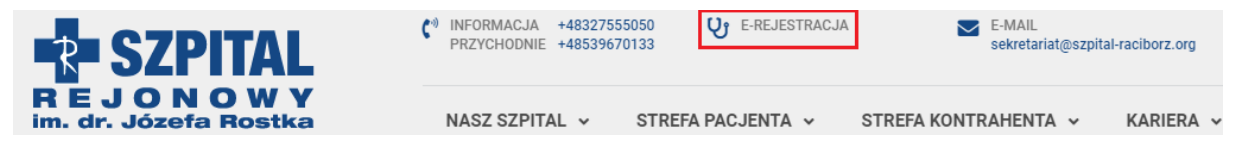

Rejestracja jest możliwa poprzez:

- Węzeł Krajowy(login.gov.pl)
- Profil Zaufany

• Konto utworzone przez użytkownika (wymagana wizyta w szpitalu w celu potwierdzenia tożsamości)

2. W celu utworzenia konta na platformie MPI, korzystając z **profilu zaufanego**, należy nacisnąć przycisk "Zaloguj"

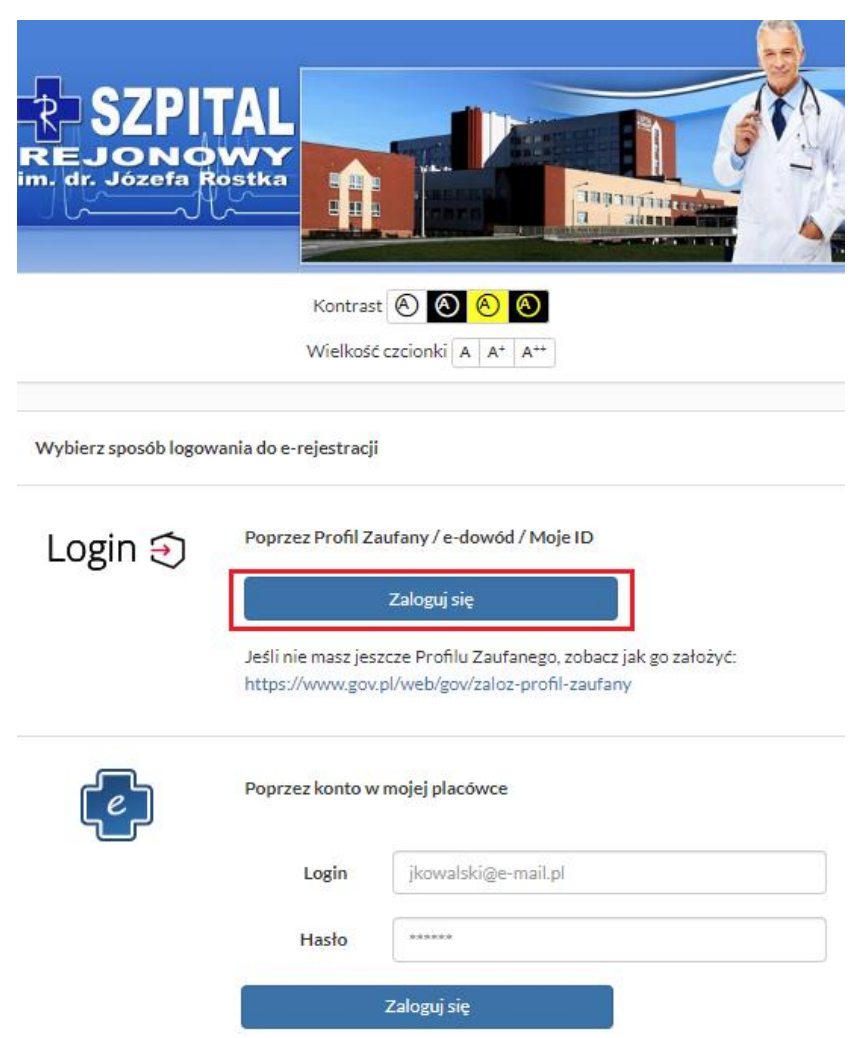

- 3. Następnie wybieramy sposób logowania się.
- a) Wybieramy opcję "Profil zaufany":

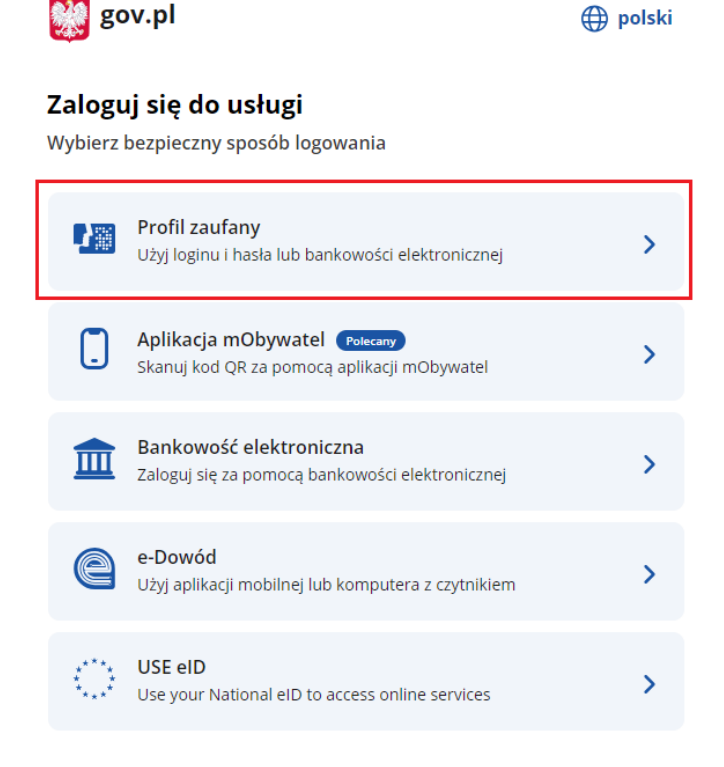

Wpisujemy nazwę użytkownika lub e-mail oraz hasło.

Login 🕤 Profil zaufany

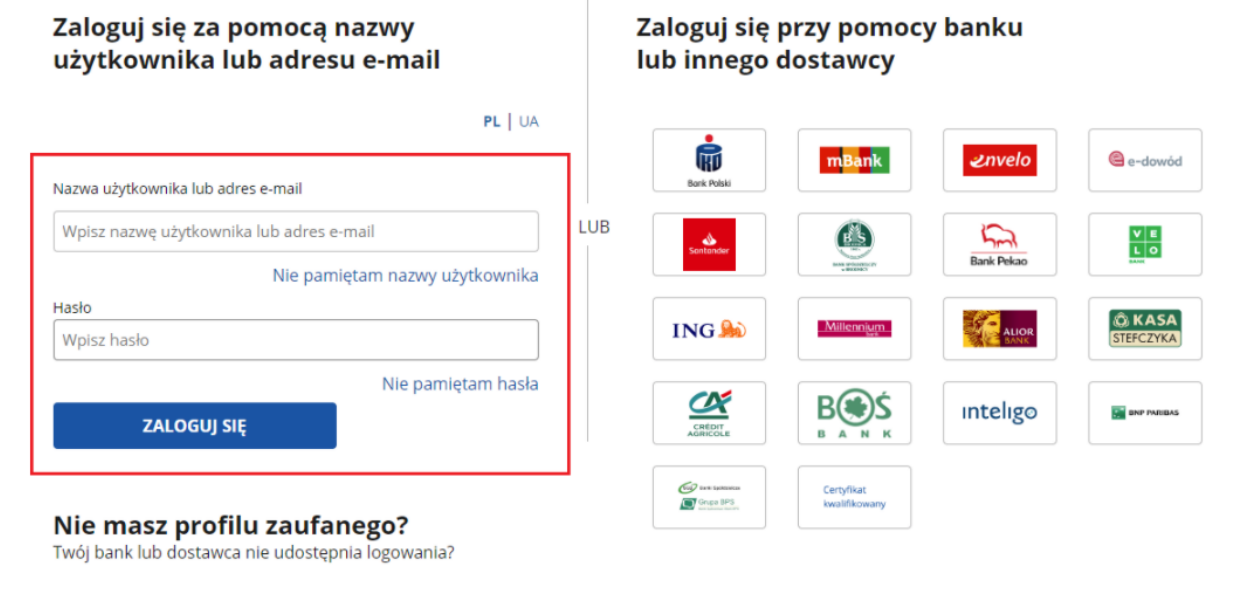

ZAŁÓŻ PROFIL

Potwierdzamy logowanie kodem SMS, który otrzymaliśmy na wcześniej wskazany numer telefonu (numer telefonu wskazany w profilu zaufanym):

| Login 🕣                                     | Login 🕄 Profil zaufany                                             |                              |                     |  |  |  |
|---------------------------------------------|--------------------------------------------------------------------|------------------------------|---------------------|--|--|--|
| Zaloguj sio z<br>użytkown                   | Pomoca pazwy<br>Potwierdź logowanie                                | io przy pomocy banku<br>× cy |                     |  |  |  |
| Nazwa użytkowni                             | Wpisz poniżej kod autoryzacyjny, który wysłaliśmy na twój telefon. | nk. <i>envelo</i>            | e-dowód             |  |  |  |
| herculessc@gi                               | Kod SMS nr 1 z 25.04.2024<br>Wpisz kod                             | n Bank Pekao                 |                     |  |  |  |
| Hasło<br>Wpisz hasło                        | ANULUJ POTWIERDŹ                                                   |                              | © KASA<br>STEFCZYKA |  |  |  |
| ZALOGI                                      |                                                                    |                              | DNP PAUBAS          |  |  |  |
| <b>Nie masz pr</b> o<br>Twój bank lub dosta | ofilu zaufanego?<br>wca nie udostępnia logowania?                  | kwalifikovany                |                     |  |  |  |
| ZAŁÓŻ P                                     | ROFIL                                                              |                              |                     |  |  |  |

b) Wybieramy bankowość elektroniczną:

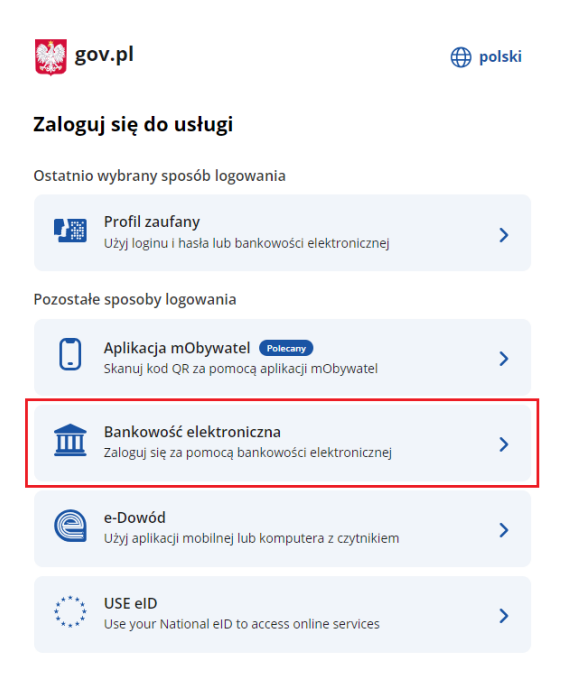

Wybieramy bank, w jakim mamy utworzone konto.

\*Przedstawiona instrukcja jest pokazana na przykładzie banku ING. Procedura logowania oraz zatwierdzania może się różnić w zależności od banku

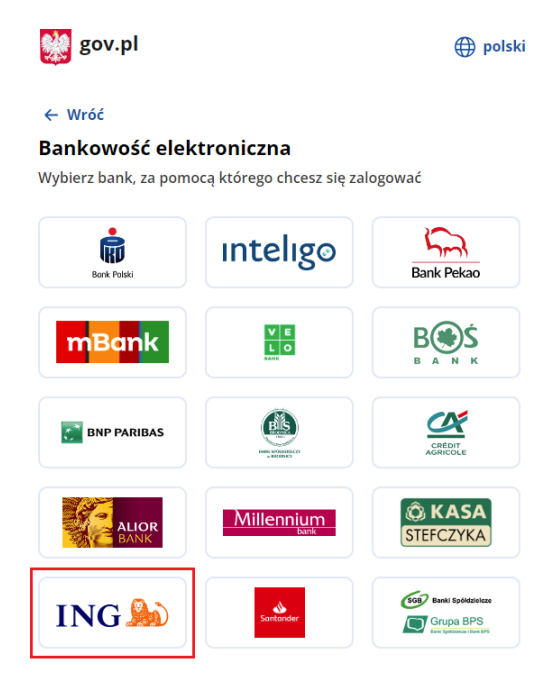

Podajemy login:

# ING ಖ

## Potwierdzasz tożsamość w Moim ING

| Login do bankowości Moje ING |       |
|------------------------------|-------|
|                              |       |
|                              | Dalej |
| 🤨 Pomoc w logowaniu          |       |
| 🕮 Klawiatura ekranowa        |       |

## Wpisujemy hasło:

| Wpisz wskazane znaki hasła dla loginu |                                                                     |
|---------------------------------------|---------------------------------------------------------------------|
|                                       | 0 11 12 13 14 15 16 17 18 19 20 21 22 23 24 25 26 27 28 29 30 31 32 |
| Nie pamiętam lub nie mam hasła        | Klawiatura ekranowa Wstecz Zaloguj                                  |

Potwierdzamy dane kodem SMS:

## Potwierdzasz tożsamość w Moim ING

| Potwierdź                                           |                  |
|-----------------------------------------------------|------------------|
| Sprawdź, czy dane w SMS-ie są poprawne i wpisz kod: |                  |
|                                                     | Anuluj Potwierdź |

### Zaznaczamy WSZYSTKIE zgody, oraz naciskamy przycisk "dalej"

| Zweryfikowałem i potwierdzam poprawność wyżej wskazanych moich danych.                                                                                                    |
|----------------------------------------------------------------------------------------------------|
| Wnioskuję o wydanie Środka Identyfikacji Elektronicznej w rozumieniu rozporządzenia EIDAS oraz<br>wyrażam dobrowolnie zgodę, aby ING Bank Śląski S.A. przekazał dane określone w polu<br>"Przekazywane dane" w wyżej opisanym celu do wyżej wskazanego podmiotu (Strony Ufającej),<br>poprzez Krajową Izbą Rozliczeniową S.A. z siedzibą w Warszawie ul. rtm. W. Pileckiego 659 działającą<br>jako podmiot odpowiedzialny za system identyfikacji elektronicznej mojeID i jako odrębny<br>Administrator danych. |
| Zgadzam się, aby ING Bank Śląski S.A. udostępnił Krajowej Izbie Rozliczeniowej S.A. z siedzibą w<br>Warszawie ul. rtm. W. Pileckiego 65 informację, że jestem jego klientem.                                                                                                    |
| Zapoznałem się i akceptuję treść <u>Regulaminu.</u>                                                                                                    |
|                                                                                                    |

Anuluj

Dalej

#### Potwierdzamy dane kodem SMS:

| Potwierdź                                           |                  |  |
|-----------------------------------------------------|------------------|--|
| Sprawdź, czy dane w SMS-ie są poprawne i wpisz kod: |                  |  |
|                                                     | Anuluj Potwierdź |  |

### Czekamy, aż nastąpi przekierowanie na stronę MPI:

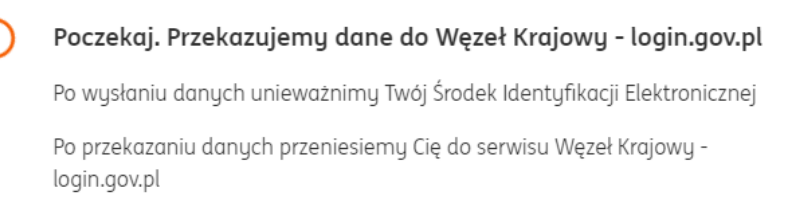

#### 4. Podajemy konto e-mail:

| Potwierdź adres e-mail                                                                                                    |  |
|----------------------------------------------------------------------------------------------------|--|
| E-mail To pole jest wymagane.                                                                                                    |  |
| Kontrast 🕢 🕢 🔕<br>Wielkość czcionki A A* A**<br>Medyczny Portal Informacyjny   Wersja: 5.WB1                                                                              |  |
| Potwierdź adres e-mail - Podsumowanie                                                                                                    |  |
| Na podany adres e-mail został wysłany link umożliwiający jego potwierdzenie. Odbierz przesłaną wiadomość i kliknij w link<br>potwierdzający. Przejdź do strony logowania. |  |
| Kontrast 🔕 🔕 🔕                                                                                                    |  |
| Wielkość czcionki A A* A**                                                                                                    |  |

5. Następnie należy zalogować się do podanej wcześniej skrzynki pocztowej oraz odszukanie wiadomości z prośbą o potwierdzenie adresu(nadawcą będzie **mpi@szpital-raciborz.org**):

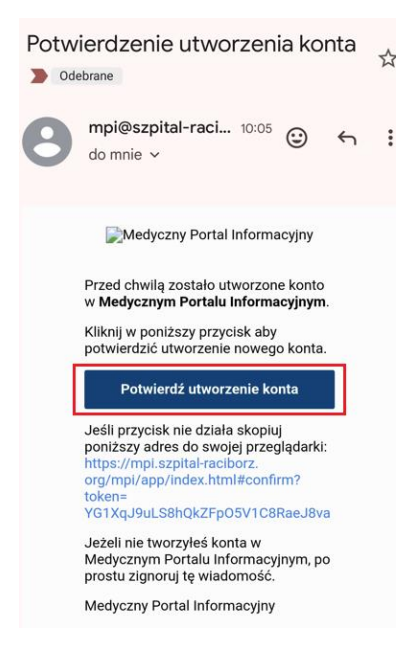

6. Po kliknięciu w przycisk "Potwierdź utworzenie konta" otrzymujemy poniższy widok:

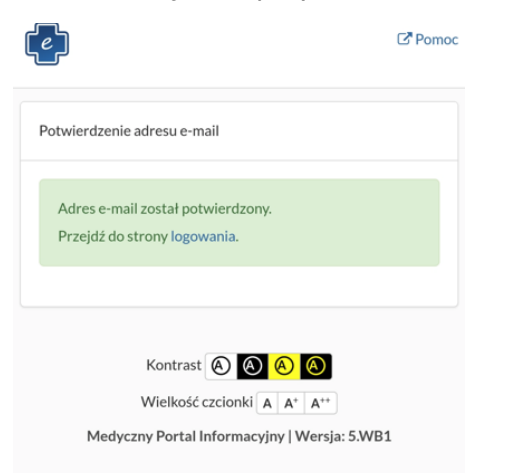

7. Zaznaczamy obie zgody oraz naciskamy przycisk "Zatwierdź":

| Kontrast 🙆 🙆 🙆 🔕<br>Wielkość czcionki 🗛 🗛 ++                                                                                                    |                                                                                                    |
|----------------------------------------------------------------------------------------------------|----------------------------------------------------------------------------------------------------|
| Zgody wymagające potwierdzenia                                                                                                    |                                                                                                    |
| Oświadczam, że akceptuję postanowienia Regulaminu Medycznego Portalu Infor     Wyrażam zgodę na przetwarzanie moich danych osobowych, zgodnie z art. 6 ust.     Parlamentu Europejskiego i Rady (UE) 2016/679 z dnia 27 kwietnia 2016 r. w spraw     przetwarzaniem danych osobowych i w sprawie swobodnego przepływu takich dar     (RODO).     Zatwierdź                 | nacyjnego.<br>.lit. a, art. 9 ust. 2 lit. a rozporządzenia<br>ie ochrony osób fizycznych w związku z<br>ych oraz uchylenia dyrektywy 95/46/WE |
| Kontrast 🔕 🔕 🔕<br>Wielkość czcionki A A* A**<br>Medyczny Portal Informacyjny   Wersja: 5                                                                                                    | WB1                                                                                                    |
| Kontrast 🔕 🔕 🔕<br>Wielkość czcionki 🗛 🗛 🛧                                                                                                    |                                                                                                    |
| ígody wymagające potwierdzenia                                                                                                    |                                                                                                    |
| <ul> <li>Oświadczam, że akceptuję postanowienia Regulaminu Medycznego Portalu Infor</li> <li>Wyrażam zgodę na przetwarzanie moich danych osobowych, zgodnie z art. 6 ust.</li> <li>Parlamentu Europejskiego i Rady (UE) 2016/679 z dnia 27 kwietnia 2016 r. w spraw<br/>przetwarzaniem danych osobowych i w sprawie swobodnego przepływu takich dar<br/>(RODO).</li> </ul> | nacyjnego.<br>Llit. a, art. 9 ust. 2 lit. a rozporządzenia<br>ie ochrony osób fizycznych w związku z<br>ych oraz uchylenia dyrektywy 95/46/WE |
| Kontrast 🔕 🔕 🔕                                                                                                    |                                                                                                    |
| Wielkość czcionki 🗛 🗛 🗛 🗛 🗛 Medvczny Portal Informacyjny i Wersia: 5                                                                                                    | WB1                                                                                                    |

| (e)          | 🋗 Rezerwacje 🗿              | 🛱 Świadcz     | enia          | 🗷 Zgody               | Inne 🗸      |                                                                                                    |                                 |                    |
|--------------|-----------------------------|---------------|---------------|-----------------------|-------------|----------------------------------------------------------------------------------------------------|---------------------------------|--------------------|
|              |                             |               |               |                       |             | 🖆 Nowa rezerwacja                                                                                                    |                                 |                    |
|              |                             |               |               |                       |             | Zaplanowane<br>Zarejestrowane<br>Zrealizowane<br>Anulowane                                                                           |                                 |                    |
|              |                             |               |               |                       |             | Data od            25-04-2024        Data do            30-04-2025                                                                   |                                 |                    |
| (e)          | 🋗 Rezerwacje 🔘              | 🛱 Świado      | zenia         | 🕼 Zgody               | Inne -      | -                                                                                                    |                                 |                    |
|              |                             |               |               |                       |             | Pobyt Lista oczekujących Badania Dokum                                                                                               | entacja medyczna                | 3                  |
|              |                             |               |               |                       |             | Data od<br>25-04-2023<br>Data do<br>25-04-2024<br>Brak                                                                               | pobytów dla poda                | inych kryteriów.   |
| <b>() ()</b> | ezerwacje 🕐 🛱 Śwładczenia 🗵 | ≷Zgody Inne + |               |                       |             |                                                                                                    | G*Po                            | moc QeWiadomości 🕖 |
|              |                             |               | Pobyt         | Lista oczekujących Ba | dania Dokum | nertacja nedycma                                                                                                    |                                 |                    |
|              |                             |               | Data od       | 2023 -                |             | Kontrast. 🕢 🔕 🔕<br>Wielkość członal ( A. / A.* ( A**                                                                                 |                                 |                    |
|              |                             |               | Wybierz rodzą | j dokumentu           | 0<br>0<br>0 | 21.27/20240202/55/ABCGHIJRSUW/OGWK Wyniki: MORSD, CASKO, EGFR, PW, MG, CRE32, GLUS<br>RR NA K B12, PRL<br>ynili badai diagrashtanych | 02.02.2024<br>3, BUN3, FE, AMY, |                    |
|              |                             |               |               |                       |             | Brostatki j                                                                                                    | BPodgląd BPobierz               |                    |
|              |                             |               |               |                       | i e<br>ew   | EZ/20240109/46/ABCGHURSUW/OGWK Wymiki: PRL yniki badari disprostycznych                                                              | 09.01.2024                      |                    |
|              |                             |               |               |                       |             | CNotests                                                                                                    | Podgląd Pobierz<br>23.11.2023   |                    |
|              |                             |               |               |                       | ůw.         | nina asar nagrosytemych                                                                                                    | ⊉Podgląd 🛛 🗃 Pobierz            |                    |
|              |                             |               |               |                       | i e<br>t    | ⊒LZ/20230819/26/ABCGHURSUW/OGWK Wyniki: PRL<br>ynil badaf diaprostycznych                                                            | 21.08.2023                      |                    |
|              |                             |               |               |                       |             | 🔁 Notatii 🗍 🖟                                                                                                    | Podgląd Poblerz                 |                    |

8. W zakładce "dokumentacja medyczna" będą dostępne wykonane badania: